# Эксплуатация и обслуживание USB-ключа

Для работы с программой Ceramic 3D, USB-ключ должен быть подсоединён к компьютеру. USBключ можно извлекать, если программа Ceramic 3D не запущена. USB-ключ не требует безопасного извлечения. Т.е. прежде чем отсоединить ключ, никакие дополнительные действия не нужны.

При регулярном соединении/разъединении USB-ключа с компьютером, рекомендуем соединить USB-ключ с помощью USB-кабеля. Вы можете поместить USB-ключ внутри системного блока Вашего компьютера также с помощью USB-кабеля, тем самым обезопасив себя от случайной потери или кражи USB-ключа.

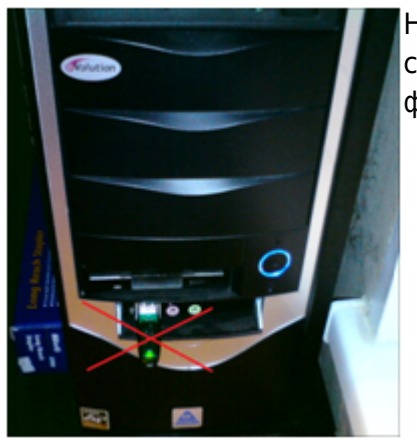

Не соединяйте USB-ключ на лицевой (передней) стороне системного блока. Именно в этом случае возрастает риск физического повреждения USB-ключа.

**Внимание!** Замена физически сломанного и/или изношенного в месте соединения контактов USB-ключа производится за дополнительную плату.

## Установка драйвера USB-ключа

Как правило, драйвер для USB-ключа устанавливается автоматически. Однако, если появляется такое диалоговое окно:

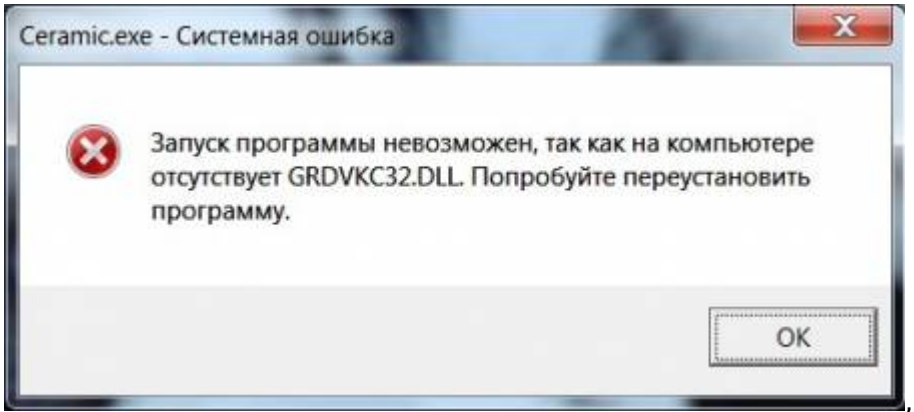

значит, этого не произошло, и драйвер необходимо установить вручную.

#### Чтобы установить драйвер:

1. Выясните разрядность операционной системы.

Если у вас устновлена OC Windos XP/Vista/7, в меню «Пуск» нажмите правой кнопкой мыши на «Компьютер»/ «Мой компьютер». В появившемся списке контекстного меню кликните левой кнопкой мыши на «Свойства».

| Microsoft Office Word 2007      |                                                 |
|---------------------------------|-------------------------------------------------|
| 😋 TeamViewer 10                 |                                                 |
| EPSON Scan                      | Демина Екатерина                                |
| 1С Предприятие                  | Документы                                       |
| Ps Adobe Photoshop CS5 (64 Bit) | Изображения                                     |
|                                 | Музыка                                          |
|                                 | Компьютер Открыть                               |
| Paint                           | Панель управления 🎯 Управление                  |
| Adobe ExtendScript Toolkit CS5  | Устройства и принтер<br>Отключить сетевой диск  |
| СанВиз РС Демо - Старая графика | Программы по умол 🗸 Отображать на рабочем столе |
| 3D Kerama Marazzi 3D            | Справка и поддержка Переименовать               |
| Все программы                   | Свойства                                        |
| Найти программы и файлы 🔎       | Завершение работы                               |
|                                 |                                                 |
|                                 |                                                 |

Если у вас установлена ОС Windows 8, нажмите сочетание клавиш **Win + Pause/Break** на клавиатуре. Откроется окно «Свойства компьютера».

2. В открывшемся окне напротив строки «**Тип системы**» будет указано «32-разрядная операционная система» или «64-разрядная операционная система»:

0

#### Просмотр основных сведений о вашем компьютере

Издание Windows

Windows 7 Профессиональная

© Корпорация Майкрософт (Microsoft Corp.), 2009. Все права защищены.

Получить доступ к дополнительным функциям, установив новый выпуск Windows 7

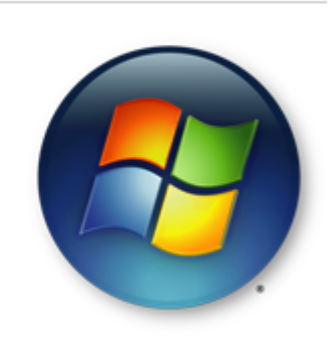

| Система                                               |                                                      |                        |  |
|-------------------------------------------------------|------------------------------------------------------|------------------------|--|
| Оценка:                                               | 5,9 Индекс производительности Windows                |                        |  |
| Процессор:                                            | AMD A8-3870 APU with Radeon(tm) HD Graphics 3.00 GHz |                        |  |
| Установленная память<br>(ОЗУ):                        | 4,00 ГБ                                              |                        |  |
| Тип системы:                                          | 64-разрядная операционная система                    |                        |  |
| Перо и сенсорный ввод:                                | Перо и сенсорный ввод недоступны для этого экрана    |                        |  |
| Имя компьютера, имя домена и параметры рабочей группы |                                                      |                        |  |
| Компьютер:                                            | Daemor-ΠK                                            | Изменить               |  |
| Полное имя:                                           | Daemor-ΠK                                            | \ параметры            |  |
| Описание:                                             |                                                      | Ваши характеристики    |  |
| Рабочая группа:                                       | WORKGROUP                                            | приведённых в примере. |  |

После того, как Вы определили разрядность операционной системы, можно скачать соответствующие драйвера для USB-ключа Ceramic3D: для 32 бит ОС для 64 бит ОС

### Продление действия ключа

Если при запуске программы Ceramic3D появляется подобное сообщение,

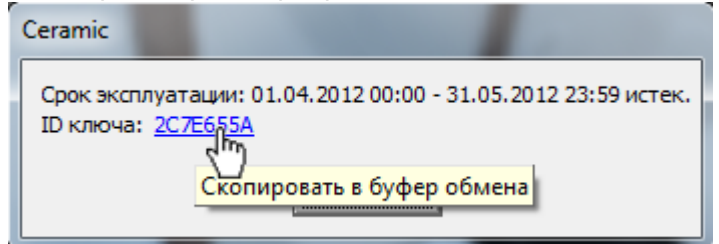

следует продлить действие USB-ключа.

Чтобы продлить действие ключа, напишите на электронную почту info@ceramic3d.ru. В письме укажите:

1. номер ключа (может быть также выгравирован на металлической части и может содержать как цифры, так и буквы);

- 2. название организации и/или Ваше имя;
- 3. контактные данные (телефон).

После чего Вы получите установочный файл. Проверьте, что USB-ключ вставлен в Ваш компьютер, и проделайте следующие действия:

- 1. сохраните на жёстком диске Вашего компьютера в любой удобной для вас папке (или, например, на Рабочем столе);
- 2. запустите двойным кликом мыши<sup>1)</sup>;
- 3. с помощью мастера установки проведите требуемые операции.

Если на мониторе отобразится сообщение о том, что продление успешно, всё сделано верно.

В случае возникновения вопросов и предложений обращайтесь к Вашему **региональному менеджеру** или **в отдел продаж**. Актуальные контактные данные расположены на сайте компании по адресу ceramic3d.ru.

<sup>1)</sup> Возможно потребуется запуск от имени администратора, если у Вас пользовательская учётная запись на OC Windows 7 или Windows 8. Чтобы это сделать, кликните по файлу правой клавишей мыши и в контекстном меню выберите «Запуск от имени администратора», согласитесь с предупреждением. Если запрашивается пароль, обратитесь к системному администратору Вашей сети.

From: https://3d.kerama-marazzi.com/ - KERAMA MARAZZI 3D

Permanent link: https://3d.kerama-marazzi.com/doku.php?id=setup:usb&rev=1400596649

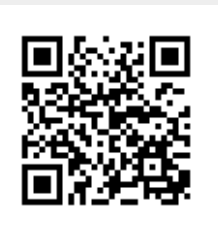

Last update: 2020/09/28 21:42